## 電子契約 (HM24 入会申込) のお手続きについて

この度は、HM24のサービスにお申込みいただき、誠にありがとうございます。

■ 下記の手順にて、簡単にお手続きいただけます。(対象商品:ホームマイスター24、住まいサポートplus、ルームアシスト24)

**入会者様用** 

スマホで

簡単

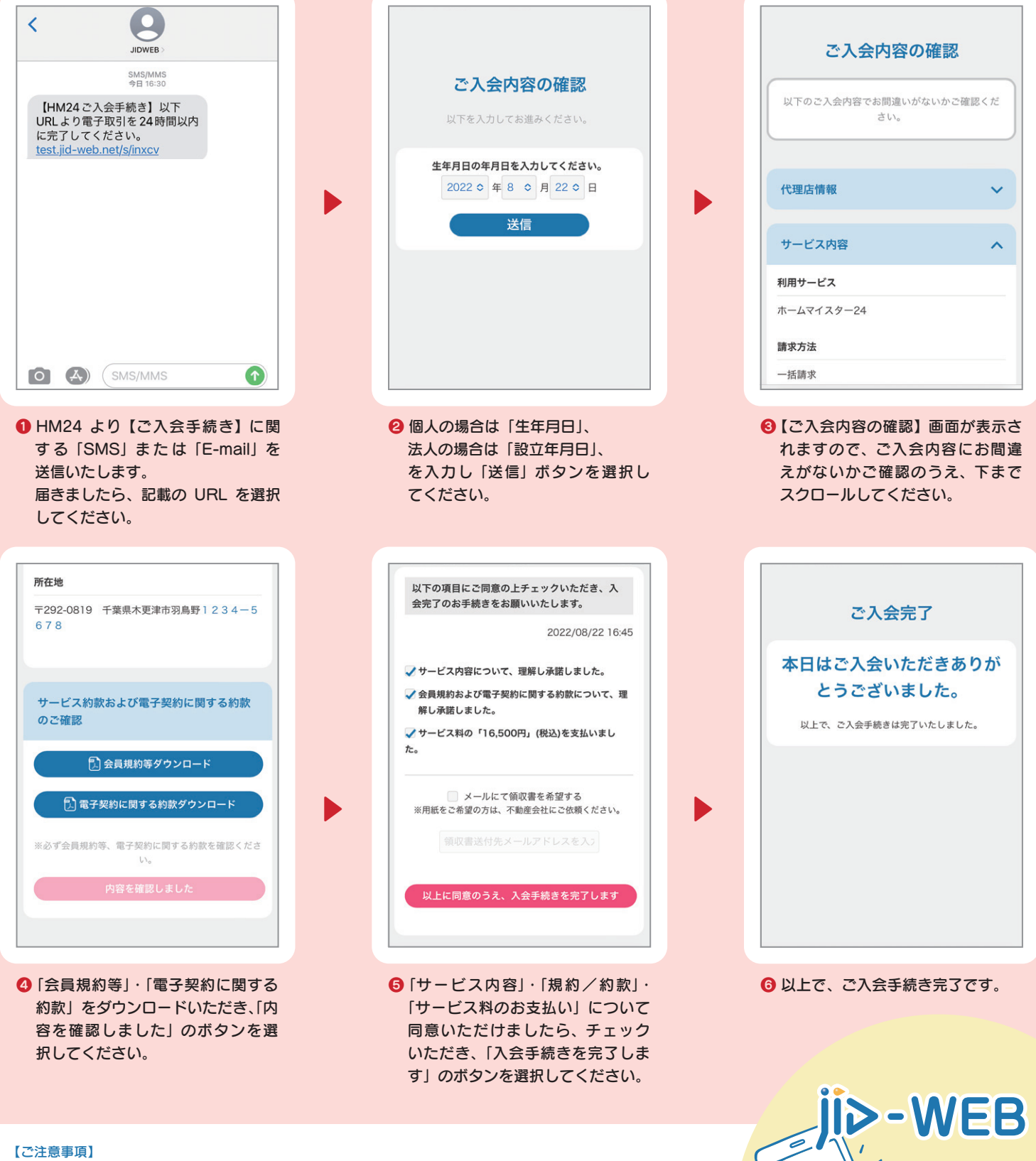

 ※URLの有効期限は24時間となりますので、SMSまたはメール到着後24時間以内にお手続きをお願いします。
※「生年月日」または「設立年月日」を3回間違えますとログインができなくなります。
※URL期限切れまたはログイン不可となった場合は、ご契約の不動産会社様にお問い合わせください。
※領収書をご希望の場合は、⑤の画面にて「□メールにて領収書を希望する」にチェックのうえ、領収書送付先メール アドレスをご入力ください。(ただし、月額プランの場合、領収書の発行は行っておりません。)

▶ ホームマイスター24